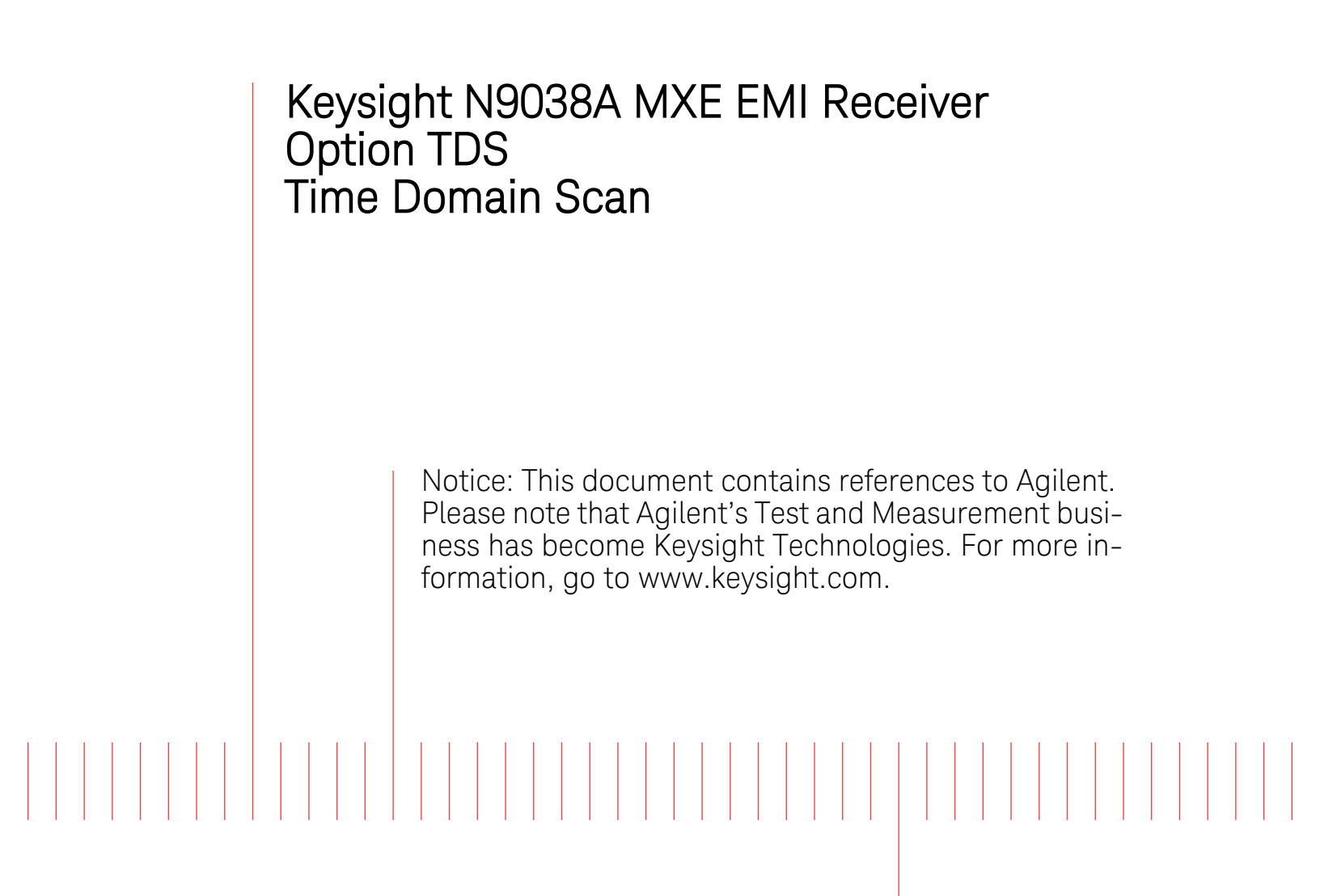

Installation Note

Part Number N9038-90020 Printed in USA August 2014

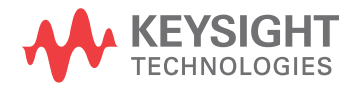

#### Notice.

The information contained in this document is subject to change without notice.

Keysight Technologies makes no warranty of any kind with regard to this material, including but not limited to, the implied warranties of merchantability and fitness for a particular purpose. Keysight Technologies shall not be liable for errors contained herein or for incidental or consequential damages in connection with the furnishing, performance, or use of this material.

© Copyright 2014 Keysight Technologies, Inc.

# **Option TDS - Time Domain Scan**

| Products Affected:                                                          | MXE N9038A                                                 |
|-----------------------------------------------------------------------------|------------------------------------------------------------|
| Requirements:                                                               | Option DP2<br>Instrument Software Version A.13.60 or newer |
| To Be Performed By:                                                         | (X) Agilent Service Center                                 |
|                                                                             | (X) Advanced User                                          |
|                                                                             | (X) User                                                   |
| Estimated Installation Time:<br>Estimated Adjustment and Verification Time: | 0.5 Hours<br>0 Hours                                       |

This document provides detailed instructions for the installation of Option TDS - Time Domain Scan in an N9038A MXE EMI Receiver. Please be sure to read this entire document before attempting to perform this upgrade.

## Contents

| Quantity | Description                                        |
|----------|----------------------------------------------------|
| 1        | Option N9038AK-TDS License Entitlement Certificate |

## **Tools Required**

□ USB Storage Device

## What you will find in this document

| Installation Instructions                                | e 5 |
|----------------------------------------------------------|-----|
| Instrument Hardware Requirement Verification pag         | e 5 |
| Instrument Software Version Requirement Verification pag | e 5 |
| License Key Retrieval and Installation pag               | e 5 |
| Installation Verification pag                            | e 5 |
| Adjustments and Performance Verification pag             | e 6 |
| Adjustments Required                                     | e 6 |
| Performance Testing Recommended pag                      | e 6 |

## **Installation Instructions**

#### **Instrument Hardware Requirement Verification**

1. Verify that Option DP2 is installed in the instrument by pressing **System**, **Show**, **System** and verify that there is an entry for:

N9038A-DP2 Digital Processor, 2 GB Capture Memory

2. If N9038A-DP2 is not found in the instrument do not proceed any further with this upgrade. Option N9038AK-HL4 will need to be installed before proceeding.

#### **Instrument Software Version Requirement Verification**

3. Determine what version of instrument software is currently installed in the MXE being upgraded by pressing **System**, **Show**, **System**.

The software revision can be found on this screen as the:

#### **Instrument S/W Revision**

If the instrument software version is not **A.13.60** or higher it will need to be updated before proceeding with this upgrade.

If a software update is required, the latest version of MXE instrument software and installation instructions can be downloaded from:

http://www.agilent.com/find/mxe\_software

Once the instrument software requirement has been met proceed to step 4.

#### License Key Retrieval and Installation

- 4. Plug the instrument into the ac power source and turn it on.
- 5. Following the instructions on the Option N9038AK-TDS License Entitlement Certificate redeem the Option TDS license key for the instrument being upgraded.
- 6. Once the Option TDS license key has been redeemed follow the installation instructions that come with the license to install it into the instrument.

#### **Installation Verification**

- 7. Once the new option license key has been installed cycle the instrument power so that it will be completely initialized and recognized by the instrument software.
- 8. On the instrument front panel press System, Show, System and verify that there is an entry for:

N9038A-TDS Time Domain Scan

9. The installation of Option TDS is now complete.

## **Adjustments and Performance Verification**

Adjustments and performance verification testing requires the use of the calibration software. The latest software information and downloads are available at:

http://www.agilent.com/find/calibrationsoftware

#### **Adjustments Required**

**TDS** Alignment

On the instrument press System, Alignments, Advanced, TDS

#### **Performance Testing Recommended**

None

For assistance, contact your nearest Agilent Technologies Sales and Service Office. To find your local Agilent office access the following URL:

http://www.agilent.com/find/assist